# 再提出申請の手順

令和2年7月30日

全国タイル工業組合

ログインユーザー**: (株)ゼンタ** 

再提出申請は、初回ログインから1年以内に限り、初歩的な入力ミス等による申請データの誤りを 事務局または審査委員会が発見した場合に、不合格とせずに再提出申請データとして、申請者 に再提出を促す措置をとり、新たな審査料を課さずに再び申請できるようにした申請方法である。 (初回ログインから1年以上経過した場合は、不合格となり、この申請方法は適用されない。) ここではその再提出申請の手順について説明する。

# 1. 再提出申請データー覧選択

| <b>Q-CAT</b> 申請システム メニュー                                                                                                    |                                                          | ログアウト |
|----------------------------------------------------------------------------------------------------|----------------------------------------------------------|-------|
| メニューを選択してください。                                                                                                    |                                                          |       |
| <b>申請者管理</b> <ul> <li><u>パスワード変更</u></li> <li><u>申請者情報表示</u></li> <li><u>申請者課金情報</u></li> <li><u>製造元管理</u></li> </ul>                 |                                                          |       |
| 申請データ管理          ・ 新規申請       ・ 申請データー覧表示       ・ サンプル・入金待ち申請データー覧       ・ <u>再提出申請データー覧(2件)</u> ・ 申請前データー覧       ・ <u>適用下地追加申請</u> ・ | 再提出データがある場合に、メニュー画面に<br>「再提出申請データー覧」が表示されるので<br>それを選択する。 |       |
| <b>追加・変更届管理</b> <ul> <li><u>追加・変更届申請</u></li> <li><u>申請データー覧</u></li> </ul>                                                           |                                                          |       |
| <ul> <li>製品データ管理</li> <li><u>タイル登録品一覧</u></li> <li><u>タイル登録廃止</u></li> <li><u>接着剤登録品一覧</u></li> <li><u>接着剤登録廃止</u></li> </ul>         |                                                          |       |
| Q-CAT利用料管理<br>● <u>Q-CAT登録品出荷数量報告</u><br>● <u>返金額一覧</u>                                                                               |                                                          |       |

全国タイル工業組合

ログインユ*ー*ザー**:㈱ゼンタ** 

## Q-CAT 申請システム 再提出申請データ一覧

戻る メニュー ログアウト 

### 検索条件を入力し、「検索」ボタンを押してください。

| 認定区分 |           |
|------|-----------|
| 製品名  | ビタットさん    |
| 品種   |           |
| 申請番号 |           |
| 開始日  |           |
| 終了日  |           |
| 出力順  | 認定区分の昇順 🗸 |
| 適用下地 |           |

#### 検索 Γ

|             | 2 件中 1 - 2 件目               |        |                                          |             |                       |        |              | <u>- 2</u> 件目 |        |           |           |
|-------------|-----------------------------|--------|------------------------------------------|-------------|-----------------------|--------|--------------|---------------|--------|-----------|-----------|
|             |                             | タイル情報  |                                          |             | 接着削情報                 |        | 申請情報         |               | 適用下地   |           |           |
| No.         | 認定区分                        | 製品名    | 品番                                       | 製品名         | 品番                    | 施工方法   | 申請番号         | 申請日           | 划外系    | 窯業<br>系SD | 選択        |
| 1           | 裏ネットユ<br>ニットタイル<br>[個別](通常) | ビタットさん | ZENTA-75/PI<br>T-***(001は<br>対象外)        | のび~るライ<br>ト | TOKU-NOBIRU-<br>R/Z** | 3mmくし目 | TKD14010001S | 2014/01/24    | 適用     |           | <u>選択</u> |
| 2           | 裏ネットユ<br>ニットタイル<br>[個別](通常) | ビタットさん | ZENTA-75/90-<br>14/PIT-*** (0<br>01は対象外) | のび~るライ<br>ト | TOKU-NOBIRU-<br>R/Z** | 3mmくし目 | TKD14010002S | 2014/01/24    | 適用     |           | IR.       |
|             |                             |        |                                          |             |                       |        |              |               |        | /         | <i>•</i>  |
|             |                             |        |                                          |             |                       |        |              |               |        |           |           |
|             |                             |        |                                          |             |                       |        |              |               |        | 7         |           |
|             |                             |        |                                          |             |                       |        |              |               |        | 7         |           |
|             |                             |        |                                          |             |                       |        |              |               | $\Box$ |           |           |
|             |                             |        |                                          |             |                       |        |              |               |        | Ĺ         |           |
|             |                             |        |                                          |             |                       |        | 再提出す         | るデータ          | の「選    | 択」を       | モク        |
|             |                             |        |                                          |             |                       |        | リックす         | る。            |        |           |           |
|             |                             |        |                                          |             |                       |        |              | φ.υ<br>Ι      |        |           |           |
| << < 1 > >> |                             |        |                                          |             |                       |        |              |               |        |           |           |

全国タイル工業組合

 $\mathbf{2}$ 

Г

3. 申請データ修正

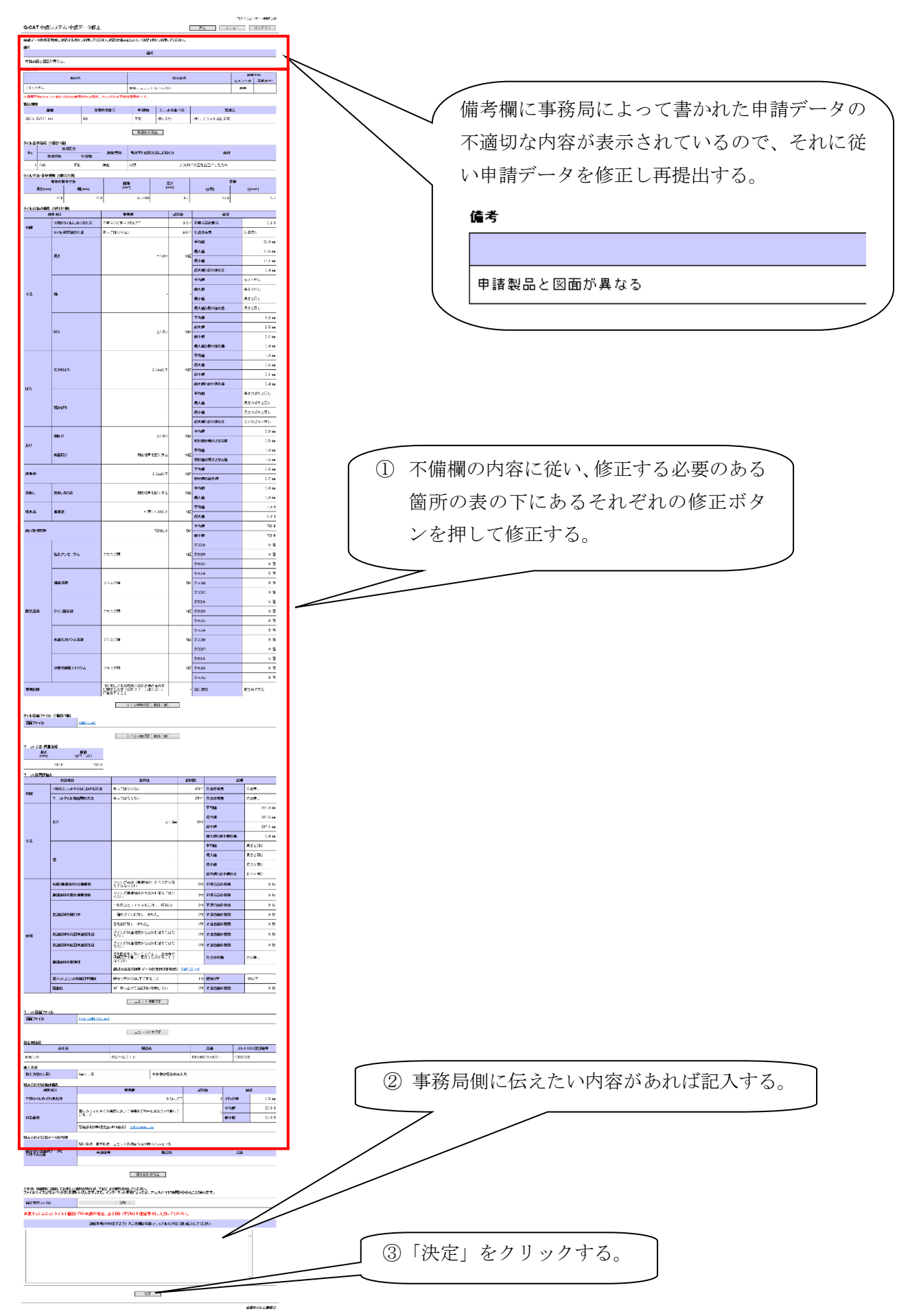

# 4. データ確定確認

| https://www.q-cat.net のページから: 🛛 🔀 |      |
|-----------------------------------|------|
| 決定してよろしいですか? 「OK」をクリック            | クする。 |
| OK キャンセル                          |      |

# 5. 審査料確認

|                                                       | ログインユーザー:(株)センタ |  |  |
|-------------------------------------------------------|-----------------|--|--|
| <b>Q-CAT</b> 申請システム 審査料確認                             | メニュー ログアウト      |  |  |
| 金額を確認し、「再提出」ボタンを押してください。 <u>再提出の場合、申請手数料はかかりません</u> 。 |                 |  |  |

|    | 合計(税別)   |              | 0 円 |
|----|----------|--------------|-----|
|    | 「再提出」をクリ | ックする。 再提出 戻る |     |
| 6. | 再提出確認    |              |     |

| https://www.q-cat.net のページから: 🛛 🛛 🔀 |      |
|-------------------------------------|------|
| 7 再提出してよろしいですか? 「OK」をクリッ OK キャンセル   | クする。 |

7. 申請完了

|                   | ログインユーザー:(株) ゼンタ |
|-------------------|------------------|
| Q-CAT 申請システム 申請完了 | メニュー ログアウト       |

申請完了しました。長時間の入力ありがとうございました。 確認メールが自動送信されますので、1日経ってもメールが届かない方は事務局に連絡してください。

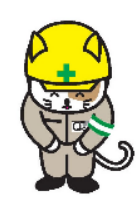

全国タイル工業組合